# LEXIS TRAINING REFRESHER

Below are screenshots and instructions on how to add and access some of the environmental law resources discussed in training.

#### ADDING AN ENVIRONMENTAL AREA OF LAW TAB

| My Lexis™ Search R       | esearch Tasks Get a Document S           | shepard's® Alerts Tota              | al Litigator Transactional |
|--------------------------|------------------------------------------|-------------------------------------|----------------------------|
| by Source by Topic o. In | Codnote   by Guided Search Form   b      | y Dot Command                       |                            |
| Look for a Source        |                                          |                                     |                            |
| Option 1 - Search        |                                          |                                     |                            |
| Quick Search Rece        | ently Used Sources                       |                                     |                            |
| Enter Search Terms:      | • Terms and Connectors C Nat             | ural Language C Easy :              | Search **                  |
| lurisdiction             |                                          |                                     |                            |
| Sur isulcuon.            | Maryland                                 | Select Multiple                     |                            |
| Practice Area:           | Criminal Law                             | <ul> <li>Select Multiple</li> </ul> |                            |
| Source Categories:       | Treatises & Analytical Materials         | Forms                               | Law Reviews & Journals     |
|                          | Briefs, Motions, Pleadings & Verdicts    | Jury Instructions                   | News & Business            |
|                          | Cases                                    | Statutes & Regulations              | Agency Materials           |
| Ontion 2 Look for a      | Source                                   |                                     |                            |
| AddEd Taba               | Use checkhoves to select sources for sea | rching across categories inag       | es and taks Show Me        |
| Addedit Tabs             | News & Public                            | Find A                              |                            |
| My Sources Lega          | Business Records :                       | Source                              |                            |
| Cases - U.S.             |                                          | Area of Law - B                     | y Topic                    |
| Federal & State (        | Cases, Combined 🛄                        | Banking & Finan                     | cial Services Labor & Emp  |
| E Endered Court Co       | cas Combined                             | Bankruptcy                          | Litigation Pra             |
| I Federal Court Ca       | ses, compilieu -                         |                                     |                            |
| State Court Case         | s, Combined 🛄                            | Emironmont                          | Procedure<br>Patent I an   |

1. From the Legal tab, click on "Environment" under Area of Law By Topic on the right side of the screen.

| Option 2 - Lo                                                             | ok for a Sou | Irce               |                   |                  |                         |
|---------------------------------------------------------------------------|--------------|--------------------|-------------------|------------------|-------------------------|
| Add/Edit Tabs                                                             | Use          | checkboxes to se   | elect sources for | searching acros  | ss categories, pages, a |
| My Sources                                                                | Legal        | News &<br>Business | Public<br>Records | Find A<br>Source |                         |
| Legal > Area of Law - By Topic > Environment (Add "Environment" as a tab) |              |                    |                   |                  |                         |
| Find Cases                                                                |              |                    |                   | Er               | nerging Issues          |

2. Click on "Add Environment as a Tab." The Environment tab will now be saved on your Lexis ID and will remain until you delete it.

#### LOCATING NOAA ADMINISTRATIVE DECISIONS

1. From the Legal tab, scroll down to the "Federal Legal" section. Click on "View More Sources."

| My Sources Legal                                   | News &<br>Business | Public<br>Records En |  |
|----------------------------------------------------|--------------------|----------------------|--|
| <u>Cases - U.S.</u>                                |                    |                      |  |
| 🗖 Federal & State Cases                            | , Combined         | i                    |  |
| 🔲 Federal Court Cases, I                           | Combined 😐         | )                    |  |
| 🗖 State Court Cases, Combined 🝈                    |                    |                      |  |
| 🗖 U.S. Supreme Court Cases, Lawyers' Edition 🔳     |                    |                      |  |
| 🔲 U.S. Supreme Court B                             | riefs 🛄            | _                    |  |
| Case in Brief Expande                              | d Research/A       | nalysis 🛄            |  |
| View more sources                                  |                    |                      |  |
| Federal Legal - U.S.                               | 1                  |                      |  |
| United States Code Service - Titles 1 through 50 👘 |                    |                      |  |
| 🗖 USCS - Federal Rules Annotated 🛛 🛄               |                    |                      |  |
| CFR - Code of Federal Regulations                  |                    |                      |  |
| 🗖 FR - Federal Register 🛄                          |                    |                      |  |
| Federal Agency Decisions, Combined                 |                    |                      |  |
| View more sources                                  |                    | _                    |  |

2. Once the screen re-populates, scroll down to "Find Statutes, Regulations, etc." and select "Administrative Agency Materials."

| Find Statutes, Regulations, Administrative Materials &                                                                                                    |  |  |  |
|----------------------------------------------------------------------------------------------------|--|--|--|
| USCS - United States Code Service: Code, Const,<br>Rules, Conventions & Public Laws                                                                                                    |  |  |  |
| <ul> <li>CFR - Code of Federal Regulations</li> <li>FR - Federal Register</li> <li>Legislative Impact® &amp; Regulatory Impact®</li> <li>Federal Agency Decisions, Combined</li> </ul>                      |  |  |  |
| Administrative Agency<br>Materials         United States Code Service<br>(USCS) Materials           Legislative History Materials         Court Rules           View more sources         View more sources |  |  |  |

3. Then select "Environmental" on the right side.

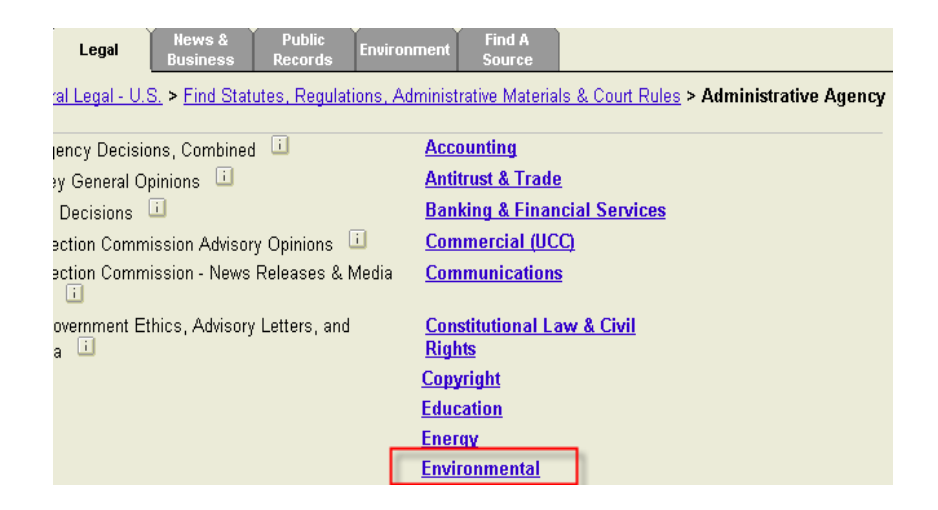

4. NOAA decisions will appear on the left side of the screen.

| My Sources Legal                                                 | News &<br>Business | Public<br>Records    | Envir   |  |
|------------------------------------------------------------------|--------------------|----------------------|---------|--|
| Legal > Federal Legal - U.S<br><u>∕laterials</u> > Environmental | S. > Find Stat     | <u>utes, Regulat</u> | ions, A |  |
| Department of Interior A                                         | LJ Decisions       | i                    |         |  |
| Department of Interior Board of Indian Appeals Decisions         |                    |                      |         |  |
| Department of Interior B                                         | oard of Land A     | Appeals Deci:        | sions   |  |
| Department of Interior E                                         | nvironmental l     | Decisions 🗉          | ]       |  |
| Departments of Interior a<br>Administrative Decisions            | and Commerc<br>s 🔟 | e NOAA               |         |  |
| EPA Administrative Law                                           | Judge Decisi       | ions 🔟               |         |  |

#### **RESEARCH TASKS PAGES**

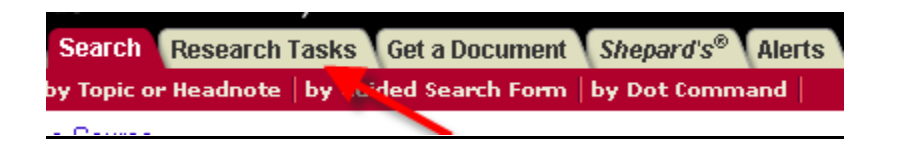

1. Click on the "Research Tasks" Tab at the very top of the screen.

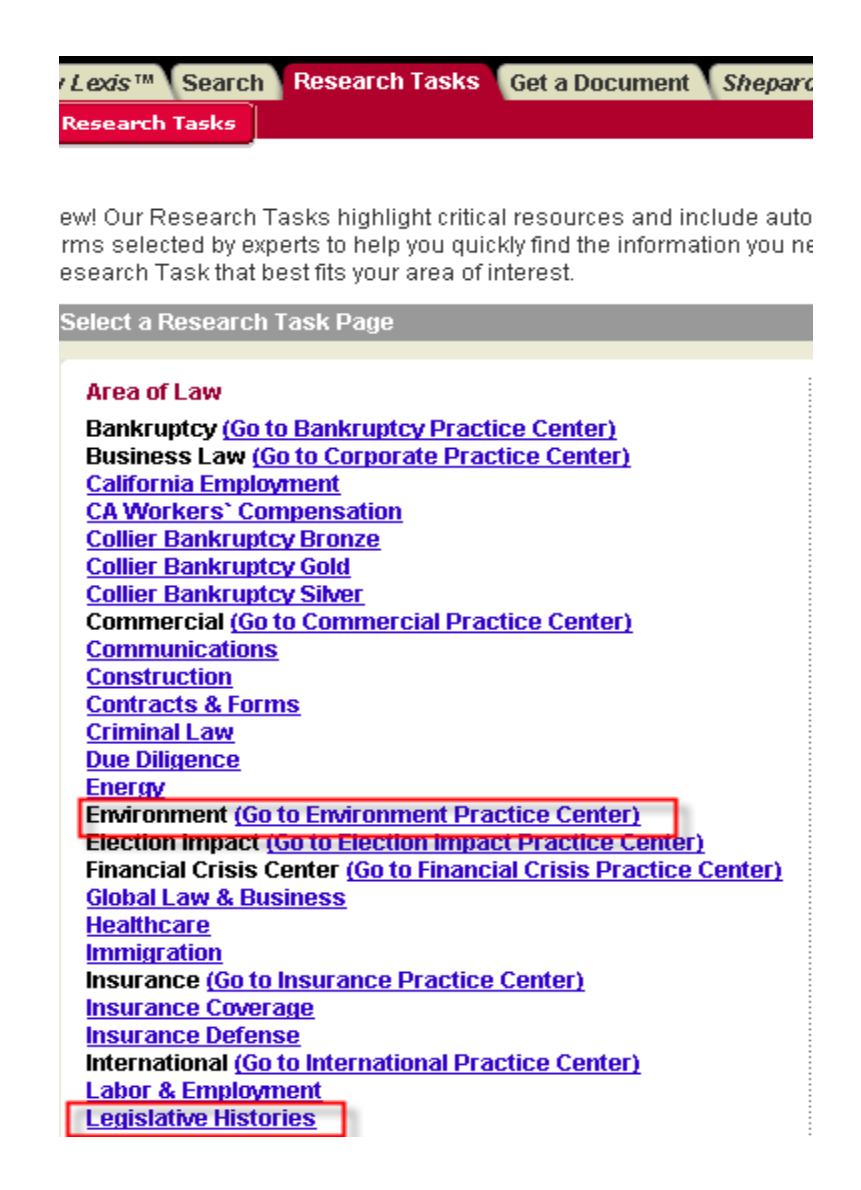

2. We looked at Environment and Legislative Histories in training. Just to refresh your memory, the Environmental Task Page offers a variety of options for tracking emerging environmental issues, checking compliance, etc. (see below).

| Get Started With Environmental<br>Law             | Environmental Law                                                                                                    |                                                                                                |                                                                                                    |
|---------------------------------------------------|----------------------------------------------------------------------------------------------------|------------------------------------------------------------------------------------------------|----------------------------------------------------------------------------------------------------|
| Track Emerging Issues                             | Track Emerging Issues                                                                                                    | Assess Initial Transaction and Create<br>Strategy                                              | Check Compliance and Disclosure<br>Requirements                                                             |
| Assess Initial Transaction and<br>Create Strategy | Includes resources such as:<br>• Mealey's <sup>me</sup> Environmental Reports<br>• Climate Change<br>• Wetlands<br>• Endangered Species Act<br>• Nanotechnology<br>View more | Includes resources such as:<br>Environmental Law Practice Guide                                | Includes resources such as:<br>• Environmental Audits                                                       |
| Check Compliance and Disclosure<br>Requirements   |                                                                                                    | Environmental Law in Real Estate and<br>Business Transactions     Brownfields Law and Practice | Federal Environmental Impact Statements     Reporting and Notification     Requirements of Hazardous Wastes |
| Evaluate Risks and Conduct Due<br>Diligence       |                                                                                                    | The Law of Hazardous Wastes     View more                                                      | View more                                                                                                   |
| Create and Draft Documents                        | Evaluate Risks and Conduct Due Diligence                                                                                                    | Create and Draft Documents                                                                     | Get Client Alerts and Information                                                                           |
| Get Client Alerts and Information                 | <ul> <li>Includes resources such as:</li> <li>Environmental Site Records</li> <li>Freedom of Information Act</li> </ul>                                                      | Includes resources such as:<br>• Consultant and Contractor Agreements<br>• Audit Documents     | Includes resources such as:<br>• Comprehensive Business Report<br>• Comprehensive Person Report             |
| Featured Services                                 | ISO Standards                                                                                                    | <ul> <li>Phase I Site Assessment Forms</li> <li>Environmental Impact Statements</li> </ul>     | <ul> <li>LexisNexis Company Dossier (Get<br/>information on over 43 million public and</li> </ul>           |
| LexisNexis Environmental Law<br>Community         | View more                                                                                                    | Air Quality Petitions and Notices     View more                                                | private companies, and industries from<br>Dossier.)                                                         |

## ACCESSING NEWS AND BUSINESS SOURCES ON LEXIS.COM

To access news, journals, etc. on Lexis.com, click on the "News and Business" tab next to the "Legal" tab. You will see a long list of combined news sources on the left side, individual newspapers and company information on the right side. "Market & Industry" and "Science & Technology" on the left side may be of particular interest to you.

| Market & Industry                                    |   |  |
|------------------------------------------------------|---|--|
| ERDS Business & Industry Selected Documents          | i |  |
| 🗖 RDS Business & Industry Database 🛛 🛄               |   |  |
| 🗖 RDS TableBase 🗉                                    |   |  |
| 🗖 SGA Executive Tracker Executives 🗉                 |   |  |
| View more sources                                    |   |  |
| Science & Technology                                 |   |  |
| 🗖 Elsevier Full-Text Journals, All 🔋                 |   |  |
| 🗖 Elsevier Full-Text Journals, Most Recent 2 years 🗉 |   |  |
| View more sources                                    |   |  |

By clicking on "View More Sources" at the bottom of either of these categories, you are taken to a screen that breaks down periodicals by industry or topic.

### Market & Industry:

| News & Business > Market & Industry > By Industry & Topic |                        |  |  |
|-----------------------------------------------------------|------------------------|--|--|
| 🗆 Marketing News, Current 🛛 🛄                             | <u>Agriculture</u>     |  |  |
| Markets and Industry Archive News                         | Air Transportation     |  |  |
| Markets and Industry News                                 | Automotive             |  |  |
| 🗆 Company News, All 🗀                                     | Banking & Finance      |  |  |
| Industry News Publications                                | Business & Management  |  |  |
| 🗌 Industry Reports, Combined 🛛 🛄                          | <u>Chemical</u>        |  |  |
| 🗌 Atherosclerosis 🛛 🛄                                     | <u>Companies</u>       |  |  |
| 🗆 Campaign 🔳                                              | Computing & Technology |  |  |
| Datamonitor CommentWire                                   | Construction           |  |  |
| 🗆 Datamonitor Expert View 🗉                               | Defense & Aerospace    |  |  |
| 🗆 Datamonitor-Industry Report 🛛 🛄                         | Economics              |  |  |
| 🗆 Datamonitor NewsWire 🗉                                  | Electronics            |  |  |
| 🗆 Hoover's Industry Snapshots 🗉                           | Energy & Utilities     |  |  |
| 🗌 Integra Industry Reports 🗉                              | Engineering            |  |  |
| 🗆 Lifestyle Publications 🗉                                | Entertainment & Arts   |  |  |
| 🗆 Market Guide Industry Aggregates 🛛 🛄                    | Environment            |  |  |
| 🗆 Markets & Tech. (PROMT) and Marketing & Adv. Ref        | Ethnic                 |  |  |

## Science & Technology

| News & Business > Science & Technology               |                        |
|------------------------------------------------------|------------------------|
| 🗖 Elsevier Full-Text Journals, All 🝈                 | Biotechnology          |
| 🗖 Elsevier Full-Text Journals, Most Recent 2 years 🗉 | Chemistry & Chemical   |
| Applied Mathematics and Computation ii               | Computing & Technology |
| 🗖 Astroparticle Physics 🗉                            | Electronics            |
| 🗖 Atomic Data and Nuclear Data Tables 🗉              | Energy & Utilities     |
| 🗖 Bioscience Hypotheses 🗉                            | Engineering            |
| 🗖 Calphad 🛄                                          | Medical & Health Care  |
| 🗖 Cell Host & Microbe 🛄                              | Patents                |

Click on a topic of interest to see a full list of all material available for that particular topic.